# MYOB EXO Employer Services NZ Edition 2016.01 Release Notes

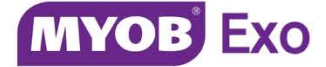

# Contents

| Introduction 1                              |
|---------------------------------------------|
| What's New in this Release?1                |
| Installation 2                              |
| Pre-Install Requirements2                   |
| Installing MYOB EXO Employer Services2      |
| Post-Installation2                          |
| New Features 3                              |
| Tax Updates3                                |
| ACC Rates and Thresholds3                   |
| Taxation of Holiday Pay Lump Sums3          |
| Holiday Pay Lump Sums on Termination3       |
| Future-Dated Holiday Pay Lump Sums4         |
| Termination Wizard Updates6                 |
| New List Windows7                           |
| Employee List7                              |
| Pay List                                    |
| SAP R/3 General Ledger Export Format9       |
| Cashing up Leave10                          |
| Updates to the Current Pay12                |
| New Report Options12                        |
| Report Updates14                            |
| Posting Summary Information to EXO Business |

| User Security Update                      |    |
|-------------------------------------------|----|
| Support Updates                           |    |
| Updates to Error Messaging                | 15 |
| Version Information on the Support Window | 15 |
| Usage Information Collection              | 16 |
| Resolved Issues                           | 17 |
| Known Issues                              | 20 |

## Introduction

## What's New in this Release?

The focus of the 2016.01 release is on addressing the legislative changes that take effect from 1 April 2016. It also includes new management windows for employees and pays, the ability to cash up Long Service Leave and Alternative Leave, and updates to various reporting processes.

(This release can be installed prior to 1 April 2016; compliance changes are not activated in the product until the relevant date, e.g. changes to tax codes are applied when a pay ending on or after 1 April 2016 is run.)

The purpose of this document is to provide essential information on the installation and use of this release:

- The **Installation** section provides an overview of the installation process, including pre-installation requirements and post installation steps.
- The **New Features** section describes all new features introduced in this release.
- The **Resolved Issues** section describes all issues that have been addressed by this release.
- The **Known Issues** section details any issues in this release that have been identified as requiring attention.

**Need assistance?** If you have any questions or you need assistance with installing this update, contact MYOB EXO Support from 8:30AM to 5.00PM, Monday to Friday on 0800 MYOB EXO (0800 696 239) or via e-mail at <u>anzpayrollsupport@myob.com</u>.

## Installation

## **Pre-Install Requirements**

Requirements for PCs running MYOB EXO Employer Services components are detailed in the Minimum System Requirements document, available on the <u>MYOB website</u>.

## Installing MYOB EXO Employer Services

Information on installing and upgrading MYOB EXO Employer Services is maintained on the MYOB Enterprise Knowledgebase. See the following articles:

- Upgrading MYOB EXO Employer Services Online
- Upgrading MYOB EXO Employer Services Manually (New Zealand)
- How do I run Network.exe?

**Note:** Check the Known Issues section on page 20 for any known installation issues.

## Post-Installation

After the installation is complete, the version numbers of all MYOB EXO Employer Services applications should be as follows:

| Application                   | Version         |
|-------------------------------|-----------------|
| MYOB EXO Employer Services    | 2016.01         |
| MYOB EXO Payroll (NZ)         | 2016.01         |
| MYOB EXO Health and Safety    | 2016.01         |
| MYOB EXO Employee Information | 2016.01         |
| MYOB EXO Time and Attendance  | 2016.01         |
| Runtime Files                 | 09.00.0000.7423 |

To ensure that this release installed successfully, check that the versions displayed on the About window (**Help menu > About**) match the versions listed here.

### Tax Updates

The compliance changes and features introduced in MYOB EXO Employer Services 2016.01 are listed below.

#### ACC Rates and Thresholds

Changes to ACC come into effect on 1 April 2016. MYOB EXO Payroll has been updated to incorporate the following changes:

| Detail                  | Current Value | New Value    |
|-------------------------|---------------|--------------|
| ACC earner levy rate    | 1.45%         | 1.39%        |
| ACC income maximum      | \$120,070.00  | \$122,063.00 |
| Maximum ACC earner levy | \$1,741.01    | \$1,696.67   |

These changes affect all tax code calculations.

## Taxation of Holiday Pay Lump Sums

The Commissioner of the IRD has issued an operational position on the taxation of Holiday Pay:

http://www.ird.govt.nz/technical-tax/op-positions/op-position-calculating-payeholiday.html

This release includes several changes to the EXO Payroll system to ensure that Holiday Pay amounts are taxed correctly in accordance with these regulations.

**Note:** These changes have effects on how Holiday Pay information is displayed on payslips. MYOB strongly recommends that you use the Custom Payslip, to ensure that amounts are displayed correctly.

#### Holiday Pay Lump Sums on Termination

The operational position states that annual accrued holiday entitlement paid as a lump sum on the termination of an employee's employment should be treated as Extra Pay, and PAYE should be deducted using the rates for Extra Pay.

To comply with this position, a new "Termination HP" Allowance is created when upgrading to this release. This Allowance will be used to pay Holiday Pay lump sums as part of a termination payment; its **Type** is set to "Extra Pay", ensuring it will be taxed as Extra Pay.

#### Future-Dated Holiday Pay Lump Sums

The operational position states that annual accrued holiday entitlement paid as a lump sum before the holiday is taken should be treated as Extra Pay, and PAYE should be deducted using the rates for Extra Pay.

**Note:** This is sometimes referred to as paying leave "in advance", but it should not be confused with the scenario where an employee is paid leave that they have not yet accrued (also called "paying leave in advance"). The new regulations apply only to future-dated leave, i.e. leave that the employee is paid in one pay period, but which the employee will be taken in a later pay period.

To comply with this position, a new "Holiday Pay Advance" Allowance is created when upgrading to this release. This Allowance will be used to pay future-dated leave; its **Type** is set to "Extra Pay", ensuring it will be taxed as Extra Pay.

New **Future-dated leave** fields are available on the Holiday Pay section of the Leave Management window:

| eave Management                                                                                                    |                         |                                               |                  |         |
|----------------------------------------------------------------------------------------------------|-------------------------|-----------------------------------------------|------------------|---------|
| WALLACE) Wallace, Ed                                                                                                    | lward Jame <del>s</del> |                                               |                  |         |
| Summary Holiday Pe                                                                                                    | ay .                    |                                               |                  |         |
| Entitleme                                                                                                    | ent Balances            |                                               |                  |         |
| 1 (WALLACE) Wallace, Edward James         Summary       Holiday Pay         Holiday       Entitlement Balances         Days Accrued:       7.84         Days Outstanding:       22.00         Days Advanced:       0.00         Days Cashed-up:       0.00         Total Days:       29.84         Alternative       Leave Paid         Event       0.00 Dates Taken         Days Outstanding:       0.00 Override                                                                                                    |                         |                                               |                  |         |
| Days Out                                                                                                    | standing:               |                                               | 22.00            |         |
| Siak Days Adv                                                                                                    | /anced:                 |                                               | 0.00             |         |
| Miday       Holiday Pay         Holiday       Entitlement Balances         Days Accrued:       7.84         Days Outstanding:       22.00         Days Advanced:       0.00         Days Cashed-up:       0.00         Total Days:       29.5                                                                                                    |                         |                                               |                  |         |
| Total Da                                                                                                    | ays:                    | 7.84<br>22.00<br>0.00<br>0.00<br><b>29.84</b> |                  |         |
| Public Holiday                                                                                                    |                         |                                               |                  |         |
| Leave P                                                                                                    | aid                     |                                               |                  |         |
| E Management       Imagement         ALLACE) Wallace, Edward James       Imagement         Summary       Holiday Pay         Holiday       Entitlement Balances         Days Accrued:       7.84         Days Outstanding:       22.00         Days Advanced:       0.00         Days Cashed-up:       0.00         Total Days:       29.84         Leave Paid       Days Holiday Pay Amount         Leave:       0.00 Dates Taken       0.00 Override         Bereavement       Cash-Op:       0.00 Doverride         Long Service       Date due back from holiday:       7.7 |                         |                                               |                  |         |
| Leave:                                                                                                    | 0.00                    | Dates Taken                                   | 0.00 🗆 Ov        | /erride |
| Bereavement Future-da                                                                                                    | ted leave: 🛈 📃 0.00     | Dates Taken                                   | 0.00 🗆 0v        | /erride |
| Cash-Up:                                                                                                    | 0.00                    |                                               | 0.00 L Ov        | /erride |
| Long Service Date due                                                                                                    | back from holiday:      |                                               | 11               |         |
| Cost Cen                                                                                                    | tre: 14                 |                                               |                  |         |
|                                                                                                    |                         |                                               | Holiday Pay Note |         |

When paying an employee leave that they will be taking in a future pay period, enter the leave amount here.

**Note:** The new **Future dated leave** fields replace the existing **Tax Holiday Pay** and **Number of Periods to Tax Over** fields, which were used to deal with futuredated leave in previous versions, as they no longer apply in the default case. These existing fields are only available for employees who have the **Percentage Entitlement Only** option ticked on the Holiday Pay tab of the Employee Maintenance window.

Future-dated leave will not be included in the Holiday Pay leave amount on the Leave Management window; instead a note appears informing the user that the future-dated leave has been added as an Allowance:

| .eave Management<br><b>HOUGHTON)</b> H | loughton, Jann       | et Fave         |              |                |         |        |
|----------------------------------------|----------------------|-----------------|--------------|----------------|---------|--------|
| Summary                                | Leave Item           | Balance         | Units        | Reduce         | Rate    | Amount |
| Holiday                                | *Holiday             | 18.78 days      | 3.00 days    |                | 96.0000 | 480.00 |
|                                        | Sick                 | 110.00 hours    | 0.00 hour    | s 0.00 hours   | 0.0000  | 0.00   |
| Sick                                   | Public Holiday       |                 | 0.00 hour    | s 0.00 days    | 0.0000  | 0.00   |
| Public Holiday                         | Alternative Taken    | 0.00 days       | 0.00 hour    | s 0.00 days    | 0.0000  | 0.00   |
| Alternative                            | Alternative Worked   | ł               | 0.00 days    |                |         |        |
| -                                      | Bereavement          |                 | 0.00 hour    | s 0.00 days    | 0.0000  | 0.00   |
| <u>B</u> ereavement                    | Long Service         | 0.00 days       | 0.00 days    |                | 0.0000  | 0.00   |
| Long Service                           | Unpaid               |                 | 0.00 hour    | s              |         |        |
| Unpaid                                 | Shift Leave          | 0.00 days       | 0.00 days    |                | 0.0000  | 0.00   |
| Shift Leave                            |                      |                 | 0.00 days    |                | 0.0000  | 0.00   |
| onjin Lodivo                           | Total                | Hours           | 0.00         |                |         | 480.00 |
| Other Leave                            |                      | Days            | 5.00         |                |         |        |
| [                                      | * 5 days of future-d | ated leave have | been added a | s an allowance |         |        |
|                                        |                      | 6               | Save: F10    | 📑 Exit : Esc   |         |        |

**Note:** Updating an employee's Standard Pay while the Current Pay is open may result in future-dated Holiday Pay values being incorrect—see the Known Issues section on page 20 for details.

### **Termination Wizard Updates**

This release includes updates to the Termination Wizard. The option to start the wizard has been changed to a **Termination Wizard** button, and moved to the bottom of the Holiday Pay section of the Leave Management window, along with the **Termination Holiday Pay Amount** field:

| 📕 Leave Management  |                                 |                    |             |
|---------------------|---------------------------------|--------------------|-------------|
| 1 (WALLACE) W       | /allace, Edward James           |                    | <b>20</b> 📃 |
| Summary             | Holiday Pay                     |                    |             |
|                     | Entitlement Balances            |                    |             |
| <u>H</u> oliday     | Days Accrued:                   | 7.84               |             |
|                     | Days Outstanding:               | 22.00              |             |
| Sick                | Days Advanced:                  | 0.00               |             |
|                     | Days Cashed-up:                 | 0.00               |             |
|                     | Total Days:                     | 29.84              |             |
| Public Holiday      | - Leave Paid                    |                    |             |
|                     | Days                            | Holiday Pay Amount |             |
| Alternative         | Leave: 0.00 Dates Taken         | 0.00 C Override    |             |
|                     |                                 |                    |             |
| <u>B</u> ereavement |                                 |                    |             |
|                     | Cash-Up: 0.00                   | 0.00 Override      |             |
| Long Service        | Date due back from holiday:     | 11                 |             |
|                     | Cost Centre: 14                 |                    |             |
| <u>U</u> npaid      | Extra Allowances/Deductions     | Holiday Pay Note   |             |
|                     |                                 |                    |             |
| Shift Leave         | Termination —                   |                    |             |
|                     | Termination Holiday Pay Amount: | 3177.60            |             |
| 011 1               |                                 |                    |             |
| Uther Leave         | Iermination Wizard              |                    |             |
|                     | <u>L</u>                        |                    |             |
|                     |                                 |                    |             |
|                     |                                 |                    |             |
|                     |                                 |                    |             |
|                     |                                 |                    |             |
|                     | 💼 Save : F10                    | 📑 Exit : Esc       |             |
|                     |                                 |                    |             |

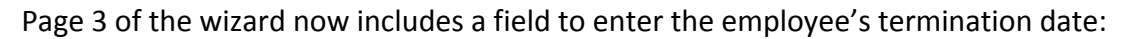

| Termination Holiday Pay Wizard                               | 23      |
|--------------------------------------------------------------|---------|
| Employee: 3 Houghton, Jannet Faye Step 3: Summary and Report |         |
| Termination Date:                                            | /2016   |
| Value of Holiday Pay from Previous Years:                    | 1555.20 |
| Value of Holiday Pay from the Current Year:                  | 192.00  |
| Make Manual Adjustment                                       | 0.00    |
|                                                              | 747.20  |

**Note:** The termination date is included for your reference; the date you enter does not affect any of the wizard's calculations.

### New List Windows

Two new list windows are available in EXO Payroll for viewing employees and pays. These windows provide easy access to all employees and pays in the system by displaying a filterable list of records, as well as action buttons that let you create, view, edit or report on records.

**Note:** Access to the new list windows is controlled by new User Security settings. To enable the lists, users must be given access to the **Employee List** and **Pay List** entries on the User Security window.

#### Employee List

| <b>iters</b><br>ay Frequ<br>alary/W | age: All 💌                | Depart     | ment: All<br>entre: All |                          | Current/Termin     Employment Sta | ated: Current<br>atus: All | •               | ]<br>Clear       | <u>F</u> ilters       |                         |                 |                       |
|-------------------------------------|---------------------------|------------|-------------------------|--------------------------|-----------------------------------|----------------------------|-----------------|------------------|-----------------------|-------------------------|-----------------|-----------------------|
| <sup>∡</sup> Cod                    | e Name                    | Alpha Code | Start Date              | Department               | Cost Centre                       | Employment<br>Status       | Salary/<br>Wage | Pay<br>Frequency | Annual<br>Salary/Wage | Standard<br>Hourly Rate | Hours<br>Worked | Standard<br>Gross Pay |
|                                     | 1 Wallace, Edward James   | WALLACE    | 27/09/2013              | 2 - Akid,Sales           | 14 - Akid/Sales                   | Permanent                  | Wage            | Weekly           | 31200.00              | 15.0000                 | 40.00           | 600.00                |
|                                     | 2 Andrews, Thomas Harley  | ANDREWS    | 27/09/2013              | 3 - Akld,Dispatch        | 15 - Akld/Packaging               | Permanent                  | Wage            | Weekly           | 18720.00              | 9.0000                  | 40.00           | 360.00                |
|                                     | 3 Houghton, Jannet Faye   | HOUGHTON   | 10/12/2013              | 1 - Akld, Administration | 12 - Akld/Reception               | Permanent                  | Wage            | Weekly           | 24960.00              | 12.0000                 | 40.00           | 480.00                |
|                                     | 4 Smith, Sandra Olive     | SMITH      | 10/12/2013              | 4 - Ham, Administration  | 22 - Ham/Reception                | Permanent                  | Wage            | Weekly           | 37440.00              | 18.0000                 | 40.00           | 720.00                |
|                                     | 5 Keating, Karl Adrian    | KEATING    | 23/11/2013              | 3 - Akld,Dispatch        | 16 - Akld/Delivery                | Permanent                  | Wage            | Weekly           | 22880.00              | 11.0000                 | 40.00           | 440.00                |
|                                     | 6 George, Thomas Russell  | GEORGE     | 23/11/2013              | 4 - Ham, Administration  | 21 - Ham/Office                   | Permanent                  | Wage            | Weekly           | 29120.00              | 14.0000                 | 40.00           | 560.00                |
|                                     | 7 Karuso, Robinson Henry  | KARUSO     | 14/12/2013              | 3 - Akld,Dispatch        | 15 - Akld/Packaging               | Permanent                  | Wage            | Weekly           | 24960.00              | 12.0000                 | 40.00           | 480.00                |
|                                     | 8 Hillary, Matthew Martin | HILLARY    | 14/12/2013              | 4 - Ham, Administration  | 21 - Ham/Office                   | Permanent                  | Wage            | Weekly           | 31200.00              | 15.0000                 | 40.00           | 600.30                |
|                                     | 9 Jackson, William Duncan | JACKSON    | 21/12/2013              | 3 - Akld,Dispatch        | 16 - Akld/Delivery                | Permanent                  | Wage            | Weekly           | 31200.00              | 15.0000                 | 40.00           | 600.00                |
| 2                                   | 0 Tate, Bernard Cedric    | TATE       | 27/09/2013              | 1 - Akld, Administration | 11 - Akld/Office                  | Permanent                  | Salary          | Weekly           | 37440.00              | 18.0000                 | 40.00           | 720.00                |
| 2                                   | 1 Giles, Harrison Relf    | GILES      | 10/12/2013              | 4 - Ham, Administration  | 21 - Ham/Office                   | Permanent                  | Salary          | Weekly           | 41600.00              | 20.0000                 | 40.00           | 800.00                |
| 2                                   | 2 Watson, Judy May        | WATSON     | 18/01/2014              | 5 - Ham, Sales           | 24 - Ham/Sales                    | Permanent                  | Salary          | Weekly           | 35360.00              | 17.0000                 | 40.00           | 680.00                |
|                                     |                           |            |                         |                          |                                   |                            |                 |                  |                       |                         |                 |                       |
|                                     |                           |            |                         |                          |                                   |                            |                 |                  |                       |                         |                 |                       |
|                                     |                           | 1          | 1                       |                          |                                   |                            |                 |                  |                       |                         |                 | Þ                     |
|                                     |                           |            | 1.0                     |                          |                                   | 1.                         |                 |                  | 1                     |                         |                 |                       |

Clicking the new 🕮 toolbar button opens the Employee List:

The list of employees can be filtered by various properties, and clicking the =+ icon lets you select which columns to display on the main table.

Double-clicking on an employee (or selecting an employee and clicking the **Edit** button) opens the Employee Maintenance window showing the details of that employee.

The **View Pay History** button displays the View Hours Paid History window for the selected employee, and the **Report** button opens the standard Select Report window.

The **Copy** button copies the list of employees to the clipboard, so that the data can be pasted into a spreadsheet or other third party application.

**Note:** These functions are also available from the right-click menu.

#### Pay List

|           |                   | 2013       | 1 dy nequency |               | т бу турс. |          | J           |              |
|-----------|-------------------|------------|---------------|---------------|------------|----------|-------------|--------------|
| ay Number | Physical Pay Date | Start Date | End Date      | Pay Frequency | Status     | Pay Type | Staff Count | Gross Paid _ |
| 7         | 31/10/2015        | 01/10/2015 | 31/10/2015    | Monthly       | Open       | Current  | 1           | 0.00         |
| 6         | 29/09/2015        | 22/09/2015 | 28/09/2015    | Weekly        | Open       | Current  | 11          | 9606.82      |
| 5         | 22/09/2015        | 15/09/2015 | 21/09/2015    | Weekly        | Closed     | Current  | 12          | 10980.22     |
| 4         | 15/09/2015        | 08/09/2015 | 14/09/2015    | Weekly        | Closed     | Current  | 12          | 10980.22     |
| 3         | 08/09/2015        | 01/09/2015 | 07/09/2015    | Weekly        | Closed     | Current  | 12          | 10980.22     |
| 2         | 01/09/2015        | 25/08/2015 | 31/08/2015    | Weekly        | Closed     | Current  | 12          | 10576.91     |
| 1         | 25/08/2015        | 18/08/2015 | 23/09/2015    | Weekly        | Closed     | Current  | 12          | 411838.44    |
|           |                   |            |               |               |            |          |             |              |
|           |                   |            |               |               |            |          |             |              |
|           |                   |            |               |               |            |          |             |              |
|           |                   |            |               |               |            |          |             |              |
|           |                   |            |               |               |            |          |             |              |
|           |                   |            |               |               |            |          |             |              |
|           |                   |            |               |               |            |          |             |              |
|           |                   |            |               |               |            |          |             |              |
|           |                   |            |               |               |            |          |             |              |
|           |                   |            |               |               |            |          |             |              |
|           |                   |            |               |               |            |          |             | -            |
|           |                   |            |               |               |            |          |             |              |

Clicking the new 🛅 toolbar button opens the Pay List:

Buttons at the bottom of the window provide easy access to common pay functions:

- The **Report** button opens the standard Select Report window that contains all EXO Payroll reports.
- The **Pay Sheet** button opens the Pay Sheet report.
- The **Direct Credit** button opens the Direct Credit Transfer window.
- The **Update** button lets you update the selected open pay. (The button is disabled when a closed pay is selected.)
- Clicking the **Create** button opens the new Create Pay window, which allows you to create a new Current or One Off Pay:

| Create New Pay         | 8          |
|------------------------|------------|
| Pay Type:              | Current    |
| Pay Frequency:         | Weekly 💌   |
| Pay Period Start Date: | 12/11/2015 |
| Pay Period End Date:   | 30/11/2015 |
| Physical Payment Date: | 18/11/2015 |
|                        |            |
|                        |            |
|                        |            |
| Create New Pay         | Exit : Esc |
|                        |            |

Double-clicking on a pay (or selecting an employee and clicking the **View** or **Edit** button) opens a new Pay Details window showing the details of that pay:

| 'ay De<br>'ay Nur | etail<br>nber | s Physical P            | av Date: 112/1 | 02/2016 Staff Count:     | 12                | Salar | ers<br>v/Wage:       | All            |              | → Dep. | artment: All          |                       |                 |                    | <b>.</b> |   |
|-------------------|---------------|-------------------------|----------------|--------------------------|-------------------|-------|----------------------|----------------|--------------|--------|-----------------------|-----------------------|-----------------|--------------------|----------|---|
| -,                |               | Autoritie Paul Tumor    |                | Create Datial            | 7040.00           | Empl  | oumont Status:       | AII            |              |        | Centre: All           |                       |                 |                    |          |   |
| requen            | Cy.           | Гау Гуре.               | j cun          | rent Giuss Falu.         | 7040.30           | Cmp   | oyment status.       | J All          |              | • 0000 | Centre.   All         |                       |                 |                    | <u> </u> |   |
| 'ay Stal          | us:           | Closed Pay Period       | l:  27/I       | 01/2016 - 02/02/2016     |                   |       |                      |                |              |        |                       |                       |                 | Clear <u>F</u> ilt | ers      |   |
| ≜ Co              | de            | Name                    | Alpha Code     | Department               | Cost Centre       |       | Employment<br>Status | Salary<br>Wage | Days<br>Paid | Gross  | Taxable<br>Allowances | Pre-tax<br>Deductions | Leave<br>Amount | PAYE               | Net      | Γ |
|                   | 1             | Wallace, Edward James   | WALLACE        | 2 - Akid,Sales           | 14 - Akid/Sales   |       | Permanent            | Wage           | 5.00         | 600.00 | 0.00                  | 0.00                  | 0.00            | 94.85              | 502.15   |   |
|                   | 2             | Andrews, Thomas Harley  | ANDREWS        | 3 - Akld,Dispatch        | 15 - Akid/Packa   | ging  | Permanent            | Wage           | 5.00         | 360.00 | 0.00                  | 0.00                  | 0.00            | 49.37              | 312.63   |   |
|                   | 3             | Houghton, Jannet Faye   | HOUGHTON       | 1 - Akld, Administration | 12 - Akld/Recep   | tion  | Permanent            | Wage           | 5.00         | 480.00 | 0.00                  | 0.00                  | 0.00            | 72.11              | 404.89   |   |
|                   | 4 :           | Smith, Sandra Olive     | SMITH          | 4 - Ham, Administration  | 22 - Ham/Recep    | tion  | Permanent            | Wage           | 5.00         | 720.00 | 0.00                  | 0.00                  | 0.00            | 117.59             | 599.41   |   |
|                   | 5             | Keating, Karl Adrian    | KEATING        | 3 - Akld,Dispatch        | 16 - Akld/Deliver | y     | Permanent            | Wage           | 5.00         | 440.00 | 0.00                  | 0.00                  | 0.00            | 64.53              | 375.97   |   |
|                   | 6             | George, Thomas Russell  | GEORGE         | 4 - Ham, Administration  | 21 - Ham/Office   |       | Permanent            | Wage           | 5.00         | 560.00 | 0.00                  | 0.00                  | 0.00            | 87.27              | 447.73   |   |
|                   | 71            | Karuso, Robinson Henry  | KARUSO         | 3 - Akld, Dispatch       | 15 - Akld/Packa   | ging  | Permanent            | Wage           | 5.00         | 480.00 | 0.00                  | 0.00                  | 0.00            | 72.11              | 405.39   |   |
|                   | 8             | Hillary, Matthew Martin | HILLARY        | 4 - Ham, Administration  | 21 - Ham/Office   |       | Permanent            | Wage           | 5.00         | 600.30 | 0.30                  | 0.00                  | 0.00            | 94.90              | 490.40   |   |
|                   | 9.            | Jackson, William Duncan | JACKSON        | 3 - Akld, Dispatch       | 16 - Akld/Deliver | Ŋ     | Permanent            | Wage           | 5.00         | 600.00 | 0.00                  | 0.00                  | 0.00            | 94.85              | 507.15   |   |
|                   | 20            | Tate, Bernard Cedric    | TATE           | 1 - Akld, Administration | 11 - Akld/Office  |       | Permanent            | Salary         | 5.00         | 720.00 | 0.00                  | 0.00                  | 0.00            | 117.59             | 602.41   |   |
|                   | 21 (          | Giles, Harrison Relf    | GILES          | 4 - Ham, Administration  | 21 - Ham/Office   |       | Permanent            | Salary         | 5.00         | 800.00 | 0.00                  | 0.00                  | 0.00            | 132.75             | 667.25   |   |
|                   | 22            | Watson, Judy May        | WATSON         | 5 - Ham, Sales           | 24 - Ham/Sales    |       | Permanent            | Salary         | 5.00         | 680.00 | 0.00                  | 0.00                  | 0.00            | 110.01             | 566.99   |   |
|                   | -             |                         |                |                          |                   |       |                      |                |              |        |                       |                       |                 |                    |          |   |
|                   | _             |                         |                |                          |                   |       |                      |                |              |        |                       |                       |                 |                    |          |   |
|                   |               |                         |                |                          | 1                 |       |                      |                |              |        |                       |                       |                 |                    |          | Þ |
|                   |               |                         |                | - Andrea I               | er navre 🗐        |       | unta Basi            | Copy           |              |        | 1                     |                       |                 |                    |          |   |

The Pay Details section displays header information of the pay, while the main table displays the pay details of each employee in the pay. The Filters section lets you restrict the list of employees displayed. Clicking the =+ icon lets you select which columns to display on the main table.

For open pays, the **Edit** button can be used to edit an employee's pay, and the **Add** button can be used to add one or more employees to the pay.

Clicking the **Payslip** button opens a Custom Payslip report showing the pay details for the selected employee.

The **Copy** button copies all employees' pay details to the clipboard, so that the data can be pasted into a spreadsheet or other third party application.

**Note:** The functions on the Pay List and Pay Details windows are also available from the right-click menu.

## SAP R/3 General Ledger Export Format

The General Ledger Exporter now supports the SAP R/3 format for GL export files:

| -Select Export Type |          |                                                  |
|---------------------|----------|--------------------------------------------------|
| SAP R/3 Format      | -        |                                                  |
| QuickBooks IIF      | <b>A</b> |                                                  |
| SAP                 |          |                                                  |
| SAP R/3 Format      | То: ——   | — Рау Туре — — — — — — — — — — — — — — — — — — — |
| SYSPRO              | 77       | <ul> <li>Current Pay</li> </ul>                  |
| Sage                |          | C Selected                                       |
| Solomon             |          | C Standard Peu                                   |
| SunSystems          | -        |                                                  |

## Cashing up Leave

EXO Payroll now allows you to cash up Long Service Leave and Alternative Leave in addition to Holiday Pay.

**Note:** Unlike Holiday Pay, the cashing up of Long Service Leave and Alternative Leave is not covered by legislation, so it is up to employers to decide whether or not employees can cash up these leave types and how much they can cash up.

The process for cashing up Long Service Leave and Alternative Leave works in the same way as the existing process for Holiday Pay; new fields for entering cash-up amounts are available on the Long Service Leave and Alternative Leave sections of the Current Pay:

| I eave Management |                                                                                                    |                                                                                                    |
|-------------------|----------------------------------------------------------------------------------------------------|----------------------------------------------------------------------------------------------------|
| 1 (WALLACE) W     | /allace, Edward James 🛛 🔋 🗐                                                                                                    |                                                                                                    |
| Summary           |                                                                                                    | Employment Datails                                                                                                    |
| Holiday           | Entiltement Dets: 400                                                                                                    | Standard Pay Salary 0.00<br>Standard Pay Wages 600.00<br>Employment Basis Full-Time / Permanent                                                                                                    |
| Sick              | Current Balance: 3.00 Deys Taken: 0.00 Dates Taken                                                                                                    | Hours Per Pay Period         0.00           Hours Per Standard Day         8.00           Default Cost Centre         14 Add/Sales           Phone Number         132.6487                            |
| Public Holiday    | Long Service Amount Override 0.00<br>Cost Centre: 14                                                                                                    | Taxation Details                                                                                                    |
| Alternative       |                                                                                                    | Tax Code M<br>ESCT Rate Calculated Rate: 10.5%                                                                                                    |
| Bereavement       | Cash-Up.                                                                                                    | Leave Calculation Details Holiday Pay History                                                                                                    |
| Long Service      | Amount Coverride 0.00                                                                                                    | Ordinary Daily Rate Method: Standard Pay<br><b>Rate Type Gross Liable Days Paid Rate</b><br>Standard Pay 600.00 5.00 120.00<br><i>Mixede Metrop</i> 750.00 70.00 126.00                               |
| Unpaid            |                                                                                                    | TWEEK AVELOVE 2320.00 20.00 120.00                                                                                                    |
| Shift Leave       | 1 (WALLACE) Wallace, Edward James                                                                                                    |                                                                                                    |
| Other Leave       | Summary Alternative Leave                                                                                                    | Employment Details                                                                                                    |
| ]                 | Holiday Harve Leave anses when an employee works on a Public Holiday works on a Public Holiday the Days Worked field. This will entitle the employee to take Alternative Leave in the three | III Standard Pay Salary 0.000<br>in Standard Pay Wages 600.00<br>Employment Basis Full-Time / Permanent<br>Hayer Dier Base Baird 0.00                                                                 |
|                   | Sick Days Worked: 0.00 Dates Worked                                                                                                    | Hours Per Standard Day 8.00<br>Default Cost Centre 14 Ald/Sales<br>Phone Number 236-5987                                                                                                    |
|                   | Public Holday                                                                                                    | Email Taxation Details                                                                                                    |
|                   | Alternative Days Entitlement: 0.00<br>Hours to Pay: 0.00                                                                                                    | IRD Number 097-798-796<br>Tax Code M<br>ESCT Rate Calculated Rate: 10.5%                                                                                                    |
|                   | Bereavement 0.00 Dates Taken<br>Rate: 15.0000                                                                                                    | Leave Calculation Details Holiday Pay Ordinary Daily Rate Method: Standard Pay                                                                                                    |
|                   | Long Service Amount: Coverride 0.00<br>Cost Centre: 14                                                                                                    | Rate Type         Gross Liable         Days Paid         Rate           Standard Pay         600.00         5.00         120.00           4 Week Average         2520.00         20.00         125.00 |
|                   | Unpaid Note                                                                                                    | 52 Week Average 4800.00 39.00 123.08                                                                                                    |
|                   | Shit Leave Cash-Up:<br>Devs to reduce entitlement 0.00                                                                                                    | Relevant Rate History<br>Relevant Hourly Rate Method: Standard Pay<br>Rate Type Gross Liable Hours Paid Rate                                                                                          |
|                   | Other Leave         Hours to Pay:         0.00           Pate:         15 0000                                                                                                    | Standard Hay 600.00 40.00 15.0000<br>Average Daily Pay 4680.00 280.00 16.7143<br>Hourly Rate 15.0000                                                                                                  |
|                   | Amount: Override 0.00                                                                                                    | Special Rate 0.0000                                                                                                    |
|                   |                                                                                                    | *Type used in calculation                                                                                                    |
|                   | 🔓 Save: F10 💌 Exit: Esc                                                                                                    |                                                                                                    |

As with Holiday Pay, cashed-up leave is added to employees' pays as an Allowance. New default Allowances for cashing up Long Service Leave and Alternative Leave are created when upgrading to this version. **Note:** The default "ALT Leave Cash-Up", "LSL Cash-Up" and "Holiday Pay Cash-Up" Allowances are always used for cash-ups; the existing **Holiday Pay Cash-Up Allowance** property on the Leave Management Setup windows has been removed.

The existing Holiday Cash-Up Consent Form and Holidays Cashed-Up reports have been renamed to "Leave Cash-Up Consent Form" and "Leave Cashed-Up" and now apply to all leave types that can be cashed up. In addition, the Alternative Leave report now displays cashed-up leave amounts, and the Leave Paid report includes a new **Show Extra Fields** option, which can be used to display cashed-up leave:

| Select report options                                                                  | 23 |
|----------------------------------------------------------------------------------------|----|
| Start Department/Cost Centre new page Hide employees with no leave paid                |    |
| Report Type Detail 💌                                                                   |    |
| Show Extra Fields Show User Defined Leave Show User Defined Leave Show Cashed-Up Leave |    |

**Note:** If the **Show Extra Fields** option is set to "Show User Defined Leave", then Shift Leave and Other Leave values will appear on the Leave Paid report instead of cashed-up values. However, if neither Shift Leave nor Other Leave are enabled, the report will always show cashed-up leave values, regardless of what the **Show Extra Fields** option is set to.

The Custom Payslip also displays cashed-up leave:

| Paid Direct Credit           | 02-0212-369 | 8752-025 |                    |        |             | WAGES   | ;        |              | 1,217.83 |
|------------------------------|-------------|----------|--------------------|--------|-------------|---------|----------|--------------|----------|
| Pay Summary                  | This Pay    | YTD      | Leave Entitlement  |        | Dutstanding | Accrued | Advanced | Cashed-Up    | Balance  |
| Total Gross Pay              | 1 560 00    | 4 440 00 | Holiday Pay        | (Davs) | 14 00       | 5.26    | 0.00     | 0.00         | 19.26    |
|                              | .,          | .,       | Long Service Leave | (Davs) | 0.00        | 0.00    | 0.00     | 0.00         | 0.00     |
| P.A.Y.E                      | 276.77      | 766.74   | Shift Leave        | (Days) | 0.00        | 0.00    | 0.00     |              | 0.00     |
|                              |             |          | Other Leave        | (Days) | 0.00        | 0.00    | 0.00     |              | 0.00     |
| Total Deductions (After Tax) | 3.00        |          |                    |        |             |         |          |              | <b>-</b> |
| KiwiSaver - employee         | 62.40       | 177.60   | Sick Pay           | (Hours | )           |         | Alter    | native Leave | (Days)   |
|                              |             |          | Next Due 24/0      | 3/2016 |             |         | Outs     | tanding      | 0.00     |
| NetPay                       | 1,217.83    |          | Next Entitlement   | 40.0   | )           |         | Work     | ed           | 0.00     |
| <u> </u>                     | This Day    | VTD      | Balance            | 75.0   | )           |         | Take     | n            | 0.00     |
| Superannuation               | Inis Pay    | YID      |                    |        |             |         | Cash     | ied-Up       | 0.00     |
| KiwiSaver - employer         | 55.89       | 159.02   |                    |        |             |         | Balar    | nce          | 0.00     |
| Superannuation - employer    | 69.81       | 69.81    |                    |        |             |         |          |              |          |

**Note:** You must use the Custom Payslip if you are cashing up Long Service Leave or Alternative Leave; the old payslips do not display leave balances correctly when these leave types are cashed up. Also, if you have made changes to the Custom Payslip, you will need to reset it to enable the new features introduced in this release, then re-apply your customisations.

#### Updates to the Current Pay

The Current Pay window now allows you to enter a Pay Period Start Date:

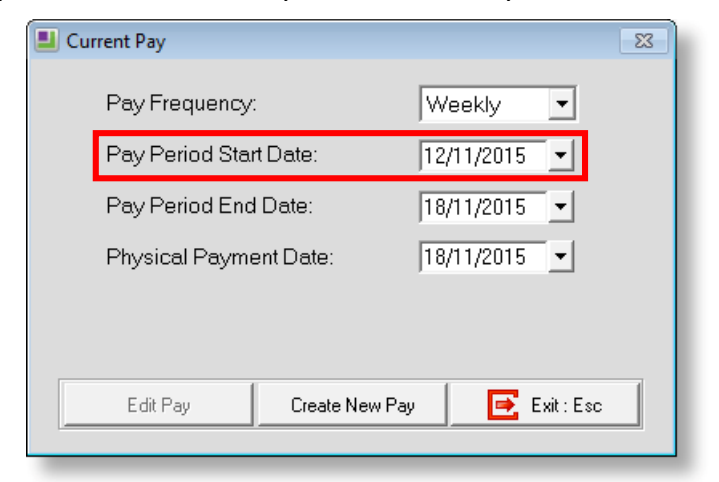

### New Report Options

A new option has been added to the Select Report window:

| mployees                                                                                                    | Pay                                                                                                    | Financial                           | Ма        | intenance                                  | IRD                                                                                               | Report Runs                                                                                                    | Custom                           |
|----------------------------------------------------------------------------------------------------|----------------------------------------------------------------------------------------------------|-------------------------------------|-----------|--------------------------------------------|---------------------------------------------------------------------------------------------------|----------------------------------------------------------------------------------------------------|----------------------------------|
| Address La<br>Alternative I<br>Alternative I<br>Apprentice<br>Bereavene<br>Birthdays<br>Certificate o<br>Clock Card<br>Days Taket<br>Employee S<br>Employee S<br>Employee S<br>Holiday Ca<br>Holiday Ca<br>Holidays Ca<br>Holidays Ca<br>Holidays Ca<br>Holidays Ca<br>Holiday Ca<br>Hours Analy<br>Leave Bala<br>Leave Bala<br>Leave Paid<br>Notes<br>Paid Parent<br>Public Holic<br>Unpaid Lea | bels<br>Leave<br>Leave > 1 y<br>Leave Bala<br>Hours<br>Int Leave<br>f Earnings<br>Labels<br>n Report<br>Hourly Rate<br>Service<br>sh-up Cons<br>ashed-up<br>vsis<br>nces<br>ement Repu<br>al Leave<br>lay<br>ve | ear<br>nces<br>s<br>ent Form<br>ort |           | Emp<br>All We<br>1<br>Or<br>Pr<br>Er<br>Ac | Noyees<br>ekky Employees<br>www.coupation:<br>none:<br>nail:<br>tdress:<br>nployee c<br>nd employ | Report<br>Allace, Edward Jam<br>Salesman<br>236-6987<br>23 Fleet Street, Rose<br>Avcklapd 1021<br>letails, including lea<br>yee notes. | Den<br>erminate<br>edale,<br>ave |
| C Append c                                                                                                    | utput file na                                                                                                    | ume with date                       | e and tim | ie stamp                                   | t: Esc.                                                                                           |                                                                                                    |                                  |

Ticking the new **Append output file name with date and time stamp** option adds date and time information to the filenames of all report files you generate.

The Report Runs tab also contains new options that apply to all reports generated as part of a report run:

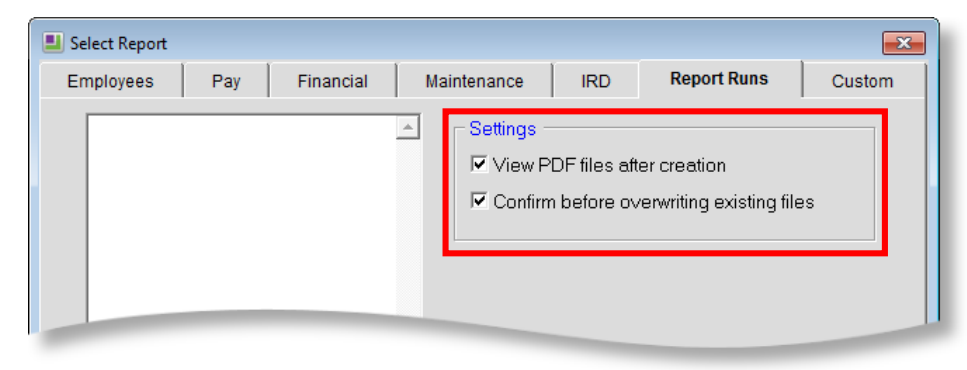

Note: The Confirm before overwriting existing files option is disabled if Append output file name with date and time stamp is ticked, as files will always be unique in this case.

When exporting reports to CSV, a new Use shortened field names option is available:

| CSV Report Output                         | X                                    |
|-------------------------------------------|--------------------------------------|
| Select fields to include in the fi        | le                                   |
|                                           |                                      |
| Add ACC E smoothewu(T-Yes/E-No)           |                                      |
| Annual Entitlement Hours/Daus             |                                      |
| Annual Entitlement Percentage             |                                      |
| Apprentice Hours Worked                   |                                      |
| Fost Centre Name                          |                                      |
| Current Employee (T=Current/E=Terminated) |                                      |
| Department Name                           |                                      |
| ESCT Gross Liable                         |                                      |
| ESCT Gross Liable Source                  | < <                                  |
| ESCT Method                               |                                      |
| ESCT Rate                                 | <c td=""  <=""></c>                  |
| Employee Address                          |                                      |
| Employee Age                              |                                      |
| Employee Alpha Code                       |                                      |
| Employee Annual Review Date               | ▼                                    |
| Employee Birth Diste                      |                                      |
|                                           |                                      |
| Use shortened field names                 | 🚘 Save 🛛 🗱 Finish : F10 📑 Exit : Esc |
|                                           |                                      |

If this option is ticked, the CSV file will use each field's short name as column headings (the short name is the name of the related field in the database). If the option is unticked, the column headings will be the fields' full names as they appear on the CSV Report Output window.

**Note:** In previous versions, short names were always used; to remain consistent with the previous functionality, the new option is ticked by default.

## **Report Updates**

The Alternative Leave > 1 Year report now excludes terminated employees, which brings it in line with the Alternative Leave Balances and Leave Balances reports.

The Product Registration Information report has a new **Registered Country** field; the email address displayed on the report is the relevant address for the country.

### Posting Summary Information to EXO Business

| 09 December 2015 |   |        |        |          |
|------------------|---|--------|--------|----------|
|                  | 1 | Weekly | Normal |          |
| 16 December 2015 | 2 | Weekly | Normal |          |
| 23 December 2015 | 3 | Weekly | Normal |          |
| 30 December 2015 | 4 | Weekly | Normal |          |
| 06 January 2016  | 5 | Weekly | Normal |          |
| 13 January 2016  | 6 | Weekly | Normal |          |
| 20 January 2016  | 7 | Weekly | Normal |          |
| 27 January 2016  | 8 | Weekly | Normal |          |
|                  |   |        |        |          |
|                  |   |        |        | <b>_</b> |

An Options button has been added to the Post to EXO Business window:

This opens an options window, where users can select whether to post Summary or Detail information (in previous releases, detailed information was always posted):

| Report options |            | × |
|----------------|------------|---|
| Postin         | Detail 🗸   |   |
|                | Exit : Esc |   |

### User Security Update

A user security setting has been added for the **Select Toolbar Items** button on the main toolbar (this button was introduced in the 2015.02 release). It is now possible to control users' access to this button by giving them access to the **Show Toolbar Items** feature on the Access Rights tab of the User Security window.

## Support Updates

#### Updates to Error Messaging

The standard error message window has been updated with a more user-friendly interface:

| I A Problem Has Occurred                                                         |                          | 83  |
|----------------------------------------------------------------------------------|--------------------------|-----|
| A data error<br>Click here to vi                                                 | r occured<br>iew details |     |
| Phone: 0800 MYOB EXO (0800 6962 396)<br>Email: <u>anzpayrollsupport@myob.com</u> |                          |     |
|                                                                                  | Exit Software Contin     | nue |

The **Click here to view details** link expands the window to show the full error message and related information. Users can choose to exit the software at this point or ignore the error and continue.

Clicking the button opens the existing **Support** window, where users can view the error event log, print a support report and perform other support activities.

#### Version Information on the Support Window

The new **Application Version Info** button on the Support window displays detailed version information about all installed products, which may be useful when diagnosing support issues.

| Support Diagnostics    |      |                |              | 8                                                        |
|------------------------|------|----------------|--------------|----------------------------------------------------------|
| Memory Available:      | 4,2  | 94,967,295     |              | Diskspace Free: 69,602,168,832                           |
| Memory Free:           | 695  | 5,451,648      |              | CPU: Pentium                                             |
| Conventional Memory:   | 655  | 5,360          |              | Operating System: Windows 6.01                           |
| Fox Version:           | Vis  | ual FoxPro 09  | .00.0000.74  | 423 Current Directory: C:\payrol~2                       |
| Support Utilities:     |      | FixUtils       | Force Upgrad | de Support.exe version: 2016.01                          |
| 🔽 Send diagnostic and  | dusa | ge information | to MYOB      | Application Version Info.                                |
| Event Log              |      |                |              |                                                          |
| Date_Time              | User | Company        | Module       | Event 🔺                                                  |
| 09/11/2015 09:56:17 AM |      |                |              | Upgrade EXO Employee Information from 2015.02 to 2015.03 |
| 00.84                  |      |                |              | Upgrade EXD Health and Safety from 2015.02 to 2015.03    |
|                        |      |                |              |                                                          |

#### Usage Information Collection

MYOB would like your help to improve the quality and performance of its products and services. If the new **Send diagnostic and usage information to MYOB** option on the Support window is ticked, the EXO Employer Services suite of products will automatically collect diagnostic and usage information and send it to MYOB product development and support teams for analysis.

| Support Diagnostics                                                        |                        |               | 83                                                       |  |  |  |  |
|----------------------------------------------------------------------------|------------------------|---------------|----------------------------------------------------------|--|--|--|--|
| Memory Available:                                                          | 4,294,967,295          |               | Diskspace Free: 69,602,168,832                           |  |  |  |  |
| Memory Free:                                                               | 695,451,648            |               | CPU: Pentium                                             |  |  |  |  |
| Conventional Memory:                                                       | 655,360                |               | Operating System: Windows 6.01                           |  |  |  |  |
| Fox Version:                                                               | Visual FoxPro          | 09.00.0000.74 | 23 Current Directory: C:\payrol~2                        |  |  |  |  |
| Support Utilities:                                                         | FixUtils Force Upgrade |               | <sub>le</sub> Support.exe version: 2016.01               |  |  |  |  |
| Send diagnostic and usage information to MYOB () Application Version Info. |                        |               |                                                          |  |  |  |  |
| Event Log                                                                  | Event Log              |               |                                                          |  |  |  |  |
| Date_Time l                                                                | Jser Company           | Module        | Event 🔼                                                  |  |  |  |  |
| 09/11/2015 09:56:17 AM                                                     |                        |               | Upgrade EXO Employee Information from 2015.02 to 2015.03 |  |  |  |  |
| 00.84                                                                      |                        |               | Upgrade EXD Health and Safety from 2015.02 to 2015.03    |  |  |  |  |
|                                                                            |                        |               |                                                          |  |  |  |  |

Diagnostic and usage information may include details about hardware and operating system specifications, performance statistics, crash reports, and data about how you use your applications. None of the collected information identifies you personally; at most it will include your company ID and licence number.

## **Resolved Issues**

The following issues have been addressed in this release:

| Problem Record | Service Request                                                                                                    | Description                                                                                                    |
|----------------|----------------------------------------------------------------------------------------------------|----------------------------------------------------------------------------------------------------|
| 113279349057   | 125639079018 122596898289<br>119895384386 118512222964<br>118290431305 117225521496<br>116990601270 114791928821<br>113138755669 111885843043<br>110155506457 19927754787<br>16656645581 16471206102<br>15531812100 14558839521<br>12534159056 12419633451 | It was possible for a Casual employee to have a Holiday Pay cash-up amount, which could not then be deleted from the Holiday Pay section of the Current Pay, as the <b>Cash-Up</b> field would be disabled. This has been resolved; leave cash-ups are no longer available for Casual employees. If a Casual employee does have a cash-up value, an alert will be displayed on the Leave Management window. The <b>Cash-Up</b> field will be editable, until the value is cleared, at which point it will become disabled. |
| 11649458806    | 119427536541 111229721438<br>111229721431 11630187760                                                                                                    | When posting from EXO Time and Attendance to EXO Payroll, the Days/Hours Paid figures in the Current Pay for salaried employees were overwritten with values from the Standard Pay. This has been resolved.                                                                                                    |
| 119989574281   | 120754619401 119273598631                                                                                                    | When creating pays for the Bi-Monthly pay frequency, the Pay Period Start Date was required to be 14 days from the Pay Period End Date. If this was not the case, the start date would be updated automatically, changing it from the date entered. This behaviour has been changed: for Bi-Monthly pays, the start date must now be between 14 and 16 days from the end date; if it is not, a warning will be displayed to the user.                                                                                      |
| 16407712621    | 123476325367 16406394162                                                                                                    | The <b>To:</b> date on the Employee Service report was not inclusive, i.e. it included results from before the selected date, but not from the date itself. This has been resolved; the report now includes results from the <b>To:</b> date.                                                                                                    |
| 119052489097   | 119427536721 117818924441                                                                                                    | The Post to EXO Business function would fail with the error message "Error 2059 - Unhandled structured Exception" if special characters were used in the names of items like Allowances. This has been resolved.                                                                                                    |
| 11682462497    | 11679364307 11679364301                                                                                                    | This release adds the ability to summary information to MYOB EXO Business—see page 14.                                                                                                    |

#### Resolved Issues

| 123202656842               | 123202656594            | When adding EXO Employee Information to an existing EXO Employer Services installation, data for the Demonstration Company was not copied to EXO Employee Information. This has been resolved.                                                                                                    |
|----------------------------|-------------------------|----------------------------------------------------------------------------------------------------|
| 121464705114               | 120450786041            | After using the Export General Ledger function to export files in the "MYOB AccountRight Live" format with the Summary option selected, exported files could not be successfully imported into AccountRight Live. This has been resolved.                                                                                                    |
| 121655163788               | 121374780011            | When generating the Custom Payslip in CSV format, the fields selected for the CSV file were not saved;<br>on re-opening the report, no fields would be selected and the CSV file format would have to be set up<br>again. This has been resolved.                                                                                                    |
| 122113673142               | 121877612771            | When setting up a Direct Credit account for an employee, it was not possible to save by clicking the <b>Save</b> button if the <b>Required Amount</b> was more than 99999.00, although the field allows the entry of 9999999.99 and accounts can be saved successfully by pressing F10. This has been resolved; the <b>Save</b> button can now be used when the amount exceeds 99999.00. |
| 117989992912               | 117988532646            | While the Lost Production report included an <b>Include Leave Hours</b> option, when exporting the report to CSV, there was no field for leave hours. This has been resolved; Leave Hours and Sick Hours columns have been added to the CSV export for this report.                                                                                                    |
| 117874176213               | 117874176186            | When using MyStaffInfo to import timesheets, the process was halted with the error "Import files could not be found" if the Import Time Transactions function was in use and the format was not set to <b>DBF File</b> . This has been resolved.                                                                                                    |
| 11510017507                | 11510017501             | The Certificate of Earnings report can be emailed to employees using the Distribution output option.                                                                                                    |
| 14690240595<br>12143328012 | 14689292396 12140108003 | <ul> <li>This release includes updates to the Pay Sheet report:</li> <li>The Pay Sheet now displays Alternative Leave Accrued amounts.</li> <li>ESCT amounts now appear on the Pay Sheet.</li> <li>When printing the Pay Sheet for multiple pay periods, each pay period for each employee is now separated visually, making the report easier to read.</li> </ul>                       |

#### Resolved Issues

| 19436471124  | -            | <ul> <li>This release includes updates to the Custom Payslip report:</li> <li>Unpaid leave is now displayed on the Custom Payslip.</li> <li>The Alternative Leave Balance now appears on the Custom Payslip.</li> <li>When the <b>Pay item lines</b> option is set to "Summary", Allowances and Deductions are now grouped and summarised on the Custom Payslip.</li> </ul> |
|--------------|--------------|----------------------------------------------------------------------------------------------------|
| 124880668246 | 124622624507 | When exporting the Employee Hourly Rates report to a CSV file, no field was available for Hourly Rate Type 6, which meant it was not possible to export this information. This has been resolved.                                                                                                    |
| 12255938137  | 12233122671  | When using BundyPlus G6 timeclocks with EXO Time and Attendance, the Transaction Listing report showed incorrect clock IDs when polling multiple clocks. This has been resolved.                                                                                                    |
| 113255789170 | 112754833741 | An audit note is now added to an employee's notes when their direct credit details (including bank account) are changed.                                                                                                    |
| 13736818596  | 13736818578  | MYOB MyStaffInfo shows Alternate Leave amounts in days the Timesheets; if EXO Payroll showed<br>Alternate Leave in hours, then Alternative leave would not accrue or reduce correctly. This has been<br>resolved; Alternative Leave balances in MyStaffInfo are now displayed as days or hours, depending on<br>how EXO Payroll is set to display them.                     |
| -            | -            | When printing the Pay Sheet report in Portrait orientation, wage line units were incorrectly rounded to one decimal place. This has been resolved.                                                                                                    |

## **Known Issues**

#### Future-dated Holiday Pay

An employee's future-dated Holiday Pay (see page 4) is not automatically recalculated in the Current Pay if that employee's Standard Pay is updated while the Current Pay is open. For example, if the employee's hourly rate is updated in the Standard Pay, the rate of the Allowance used to pay the future-dated leave will not be updated in the PAYALLOW table. The correct rate will appear on Current Pay screens, but it will not be reported correctly on the employee's payslip.

This issue will be addressed in a future release. As a workaround, you can cause the employee's Current Pay to be recalculated by resetting it to the Standard Pay and adding the future-dated Holiday Pay again, or by opening the Current Pay, navigating to the Holiday Pay section of the Leave Management window, then saving out of the Current Pay.

#### Error 2066 in a networked environment

The FoxPro error: "2066/Index file [filename].CDX is corrupt. Please rebuild it" can occur persistently on network systems that have a Server 2008 operating system with workstations running Windows Vista, Windows 7 or 2008 Terminal Server; or peer-to-peer networks where the server/workstation is running a Windows Vista or Windows 7 operating system, and one or more other workstations are also using a Windows Vista or Windows Vista or Windows 7 operating system.

For information on this issue and suggested workarounds, see the following articles on the MYOB Enterprise Knowledgebase:

- What to do when getting an Error 2066 message
- <u>Consistent error 2066 in a networked environment</u>